# NextGen<sup>®</sup> KBM Ngkbm Assessment Customize

# Version 8.3 UD11

## Introduction

This quick reference guide helps you to perform one or more related tasks.

For more information, go to NextGen Healthcare Success Community (<u>https://www.community.nextgen.com/</u>) and download the latest user guide for your specialty.

## Ngkbm Assessment Customize

The **Ngkbm Assessment Customize** is a practice level template that is used to configure order sets and order set db picklists in **Ngkbm Assessment Customize** template.

# **Specialties**

The **NgKbm Assessment Customize** template is used in *all* specialties.

#### Access Ngkbm Assessment Customize

- 1. Access NextGen<sup>®</sup> Ambulatory EHR.
- 2. From the File menu, select System\Practice Templates.
- 3. Click the **Practice** tab to display a list of practice templates.
- 4. In the **Show** section, select **All**.
- 5. Scroll down to highlight **Ngkbm Assessment Customize**. and then click **OK**.

Note: You can double-click Ngkbm Assessment Customize option to access the Ngkbm Assessment Customize template.

# **Modify Order Sets**

You can modify the standard order sets that are shipped with NextGen KBM. You can modify the order sets to meet the specific needs of a practice or provider.

#### Add a New Order set

- 1. From the Order Sets (My Plan / Custom Plan) grid, right-click and select Add New.
- 2. In the **Ngkbm Provider Plans** window, enter the applicable details.
- 3. Click Save.
- 4. Click Close.

The newly added data appears in the **Order Sets (My Plan/Custom Plan)** grid.

#### Update an Order Set

- 1. Select one of the following option available above the Order Sets (My Plan / Custom Plan) grid:
  - > Current provider: to filter the order sets.
  - > All providers: to display the order sets.
- 2. Double-click an order set to configure in the Order Sets (My Plan / Custom Plan) grid.
- 3. In the **Ngkbm Provider Plans** window, make the required changes.
- 4. Click Save.
- 5. Click Close.

The updated data appears in the **Order Sets (My Plan / Custom Plan)** grid.

#### Remove an Order set

- 1. Select one of the following option available above the Order Sets (My Plan / Custom Plan) grid:
  - > Current provider: to filter the order sets.
  - > All providers: to display the order sets.
- 2. In the **Order Sets (My Plan / Custom Plan)** grid, highlight the order set to be deleted.
- 3. Click Remove.

The order set is removed from the **Order Sets (My Plan** / Custom Plan) grid.

# **Modify Order Set List**

You can modify the items that appear in the lists users choose from for order sets.

#### Add Service Items to an Order Sets Lists

- 1. From the Ngkbm Assessment Customize practice template, click the Full List option above the Order Sets (My Plan/Custom Plan) DBPicklists grid.
- 2. Right-click on the grid and select Add New.
- 3. In the **ngkbm\_treatmnet\_plan\_dbp** window, enter the pertinent information in the fields.

**Note**: When you select an option from the **Category Description** field, the associated short description is displayed in the **Category** field.

Click Save and then click Close.
The newly added data appears in the grid.

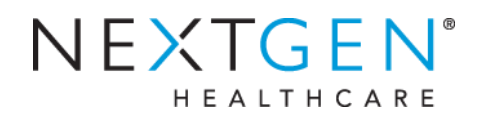

#### To add service items to the Specialty List:

- 1. In Ngkbm Assessment Customize practice template, click the Specialty List option above the Order Sets (My Plan/Custom Plan) DBPicklists grid.
- 2. Right-click on the grid and select **Add New**.
- 3. In the **ngkbm\_fc\_orders** window, enter the pertinent information in the fields.

**Note**: When you select an option from the **Description** field, the associated code is displayed in the **Code** field.

4. Click Save and then click Close.

The newly added service items appear in the Order Sets (My Plan/Custom Plan) DBPicklists grid.

#### Update an Order Sets DB Picklists

- 1. Click the **Full List** option.
- 2. Double-click an order type in the grid.
- 3. In the **ngkbm\_treatment\_plan\_dbp** window, make the changes to the order set.
- 4. Click **Save** and then click **Close**.

#### To update order sets DB picklists for specialty service items:

- 1. Click the **Specialty List** option.
- 2. Double-click a specialty in the grid.
- 3. The **ngkbm\_fc\_orders** window, make the changes to the order set.
- 4. Click Save and then click Close.

#### **Remove an Order Sets DB Picklists**

- 1. Select the Full List or Specialty List option.
- 2. Select a row in the grid to delete.
- 3. Click Remove.

Copyright © 2017 QSI Management, LLC. All Rights Reserved. NextGen is a registered trademark of QSI Management, LLC. All other names and marks are the property of their respective owners. Published:

02/22/2017.

The examples contained within this publication are to show functionality of the software and are not intended to guide medical decisions or clinical approaches.